# Creating a CJA-21 Voucher -

**Note:** There is **NOT AN AUTOSAVE** function on this program. You must click **Save** periodically to save your work.

### Step 1

On the Appointment page, from the CJA-21 voucher template, click the **Create** link to open the Basic Info page.

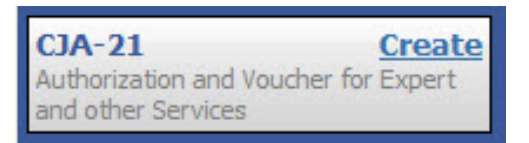

### Step 2

When submitting a CJA-21 voucher, the Authorization Selection section displays in one of two ways, depending on the availability of associated authorizations.

### Associated Authorizations Available

If associated authorizations are available, they display in ascending order by ID number.

| Basic Info                                              |                                                             |                            |                          |
|---------------------------------------------------------|-------------------------------------------------------------|----------------------------|--------------------------|
| 1. CIR/DIST/DIV.CODE<br>0101                            | 2. PERSON REPRESENTED<br>Jebediah Branson                   |                            | VOUCHER NUMBER           |
| 3. MAG. DKT/DEF.NUMBER                                  | 4. DIST. DKT/DEF.NUMBER<br>1:14-CR-08805-1-AA               | 5. APPEALS. DKT/DEF.NUMBER | 6. OTHER. DKT/DEF.NUMBER |
| 7. IN CASE/MATTER OF(Case Name)                         | 8. PAYMENT CATEGORY                                         | 9. TYPE PERSON REPRESENTED | 10. REPRESENTATION TYPE  |
| USA v. Branson                                          | Felony (including pre-trial diversion<br>of alleged felony) | Adult Defendant            | Criminal Case            |
| 11. OFFENSE(S) CHARGED<br>15:1825.F INSPECTION VIOLATIO | ON PENALTIES                                                |                            | •                        |
| EXCESS FEE LIMIT<br>\$11,500.00                         | PRESIDING JUDGE<br>Albert Albertson                         | MAGISTRATE JUDGE           | DESIGNEE 1               |
|                                                         |                                                             |                            | DESIGNEE 2               |

#### **Authorization Selection**

Select the Associated Authorization, or click No Authorization Required.

| Please Select the Associated Authorization                                                                                             | 1                                                                            |
|----------------------------------------------------------------------------------------------------|------------------------------------------------------------------------------|
| ID Number: 917<br>Order Date: 12/14/2021<br>Authorized Amount: \$1,000.00<br>Grand Total Amount: \$2,200.00                            | Service Type: Chemist/Toxicologist<br>Estimated Amount: \$1,000.00<br>Notes: |
| <b>ID Number: 920</b><br>Order Date: 12/14/2021<br>Authorized Amount: \$10,000.00<br>Grand Total Amount: \$10,000.00                   | Service Type: Psychologist<br>Estimated Amount: \$10,500.00<br>Notes:        |
| ID Number: 955<br>Order Date: 01/25/2022<br>Authorized Amount: \$900.00<br>Grand Total Amount: \$1,300.00                              | Service Type: Chemist/Toxicologist<br>Estimated Amount: \$900.00<br>Notes:   |
| No Authorization Required<br>If your voucher compensation is under<br>the statutory limit and does not require<br>prior authorization. |                                                                              |

Note: The No Authorization Required link is located below the authorization choices.

If you are using an approved authorization, click the desired authorization, which is then highlighted in blue. *You cannot continue until the authorization is highlighted.* 

| Please Select the Associated Authorizatio                                                                 | n                                                                                           |
|----------------------------------------------------------------------------------------------------|---------------------------------------------------------------------------------------------|
| ID Number: 4<br>Order Date: 03/04/2014<br>Authorized Amount: \$1,000.00<br>Grand Total Amount: \$1,500.00 | Service Type: Chemist/Toxicologist<br>Estimated Amount: \$1,000.00<br>Notes: Abraham Astley |
| ID Number: 186<br>Order Date: 02/01/2017<br>Authorized Amount: \$100.00<br>Grand Total Amount: \$100.00   | Service Type: Interpreter/Translator<br>Estimated Amount: \$5,000,000.00<br>Notes:          |

If the voucher does not require advance authorization, click the **No Authorization Required** link.

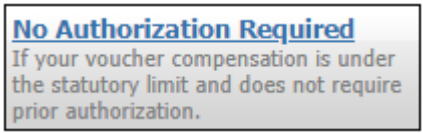

#### Associated Authorizations Unavailable

or autho

If there are no associated authorizations available, a message appears stating that no authorization requests were found, and you must click the **No Authorization Required** link to proceed.

| 1. CIR/DIST/DIV.CODE<br>0101                            | 2. PERSON REPRESENTED<br>Catherine Brown                                                                                                |                            | VOUCHER NUMBER                           |  |
|---------------------------------------------------------|----------------------------------------------------------------------------------------------------|----------------------------|------------------------------------------|--|
| 3. MAG. DKT/DEF.NUMBER<br>1:14-MJ-07020-2-BB            | 4. DIST. DKT/DEF.NUMBER                                                                                                    | 5. APPEALS. DKT/DEF.NUMBER | 6. OTHER. DKT/DEF.NUMBER                 |  |
| 7. IN CASE/MATTER OF(Case Name)<br>USA v. Roberts et al | 8. PAYMENT CATEGORY     9. TYPE PERSON REPRESENTED     Felony (including pre-trial diversion     of alleged felony)     Adult Defendant |                            | 10. REPRESENTATION TYPE<br>Criminal Case |  |
| 11. OFFENSE(5) CHARGED<br>CMP 18:13-3400.F THEFT OF U.  | S. PROPERTY                                                                                                    |                            | -                                        |  |
| EXCESS FEE LIMIT<br>\$100,000.00                        | PRESIDING JUDGE<br>Barney Ball                                                                                                    | MAGISTRATE JUDGE           | DESIGNEE 1<br>DESIGNEE 2                 |  |
| Authorization Sele                                      | ction<br>, or click No Authorization Required.                                                                                          |                            | DESIGNEE 2                               |  |
| Please Select the Associated                            | Authorization                                                                                                    |                            |                                          |  |
|                                                         | s Found                                                                                                    |                            |                                          |  |

The service type auto-populates based on the authorization selected. If no authorization is being used, click the **Service Type** drop-down arrow and select the service type. In the **Description** field, enter a description of the service to be provided.

| ſ | New Voucher Information |                      |   |  |  |  |  |
|---|-------------------------|----------------------|---|--|--|--|--|
|   | Service Type            | Chemist/Toxicologist | * |  |  |  |  |
|   |                         | Toxicology report.   | ~ |  |  |  |  |
|   | Description             |                      | ~ |  |  |  |  |
| l |                         |                      |   |  |  |  |  |

### Step 4

From the **Expert** drop-down list, select the expert. If the service providers or experts have rights to enter their own expenses, the Voucher Assignment radio buttons become active. Click the appropriate radio button to indicate whether you or the expert will enter the service fees on the voucher. Once you have made your selection, click **Create Voucher**.

| Service Provider                                                                                                    |                                                                   |  |  |  |  |  |
|----------------------------------------------------------------------------------------------------|-------------------------------------------------------------------|--|--|--|--|--|
| You can search one of the service providers already in the system<br>OR you can enter the required information for another provider |                                                                   |  |  |  |  |  |
| Expert Jennings, Ju                                                                                                    | Jlie ✓                                                            |  |  |  |  |  |
| Expert Info                                                                                                    | Julie Jennings                                                    |  |  |  |  |  |
| Details                                                                                                    | 110 Main Street<br>San Antonio TX 78210 US<br>Phone: 210-452-5512 |  |  |  |  |  |
| Voucher Assignment *   Attorney  Expert  This indicates who will be responsible for filling the voucher claim part                  |                                                                   |  |  |  |  |  |
| Create Voucher                                                                                                    |                                                                   |  |  |  |  |  |

#### Notes:

- Only experts assigned with the service type selected appear in the drop-down list.
- All information must be entered to advance to the next screen.
- If the expert selected is authorized to use eVoucher, you are done at this point and can click **Home** or **Sign out**.
- If the expert selected is not authorized to use eVoucher, the attorney must file the voucher on behalf of the expert. The voucher appears in the My Active Documents section as submitted to the attorney. They must perform the second-level approval/submission by clicking the voucher, navigating to the Confirmation page, and approving the voucher, which then moves to the My Submitted Documents section.

If the expert does not have an eVoucher account and profile, you must contact an eVoucher administrator to add a new provider.

| New Voucher Information                                         |                                                                         |  |  |  |  |  |  |
|-----------------------------------------------------------------|-------------------------------------------------------------------------|--|--|--|--|--|--|
| Service Type                                                    | Chemist/Toxicologist 🗸 *                                                |  |  |  |  |  |  |
| Description                                                     | ×                                                                       |  |  |  |  |  |  |
| Service Provider                                                |                                                                         |  |  |  |  |  |  |
| Search for a service provider.<br>administrator to add a new pr | If you do not find who you are looking for, contact an eVoucher ovider. |  |  |  |  |  |  |
| Expert                                                          | ✓                                                                       |  |  |  |  |  |  |
| Voucher Assignment *                                            | Attorney                                                                |  |  |  |  |  |  |
| This indicates who will be resp                                 | onsible for filling the voucher claim part                              |  |  |  |  |  |  |
| Create Voucher                                                  |                                                                         |  |  |  |  |  |  |
| « First < Previous Ne                                           | ext > Last » Delete Draft                                               |  |  |  |  |  |  |

### Step 6

If the service providers or experts have rights to enter their own expenses, the Voucher Assignment radio buttons become active. Click the appropriate radio button to indicate whether you or the expert will enter the service fees on the voucher.

| New Voucher Informa                                                                | ation                                                                                |  |
|------------------------------------------------------------------------------------|--------------------------------------------------------------------------------------|--|
| Service Type                                                                       | Interpreter/Translator 🗸 *                                                           |  |
| Description                                                                        | ~                                                                                    |  |
| Service Provider<br>You can search one of the ser<br>OR you can enter the required | rvice providers already in the system<br>d information for another provider          |  |
| Expert Campos, Cha                                                                 | arlene 🗸                                                                             |  |
| Expert Info<br>Details                                                             | Charlene Campos<br>110 Main Street<br>San Antonio TX 78210 US<br>Phone: 210-477-2344 |  |
| Voucher Assignment *<br>This indicates who will be resp<br>Create Voucher          | • Attorney • Expert<br><i>ponsible for filling the voucher claim part</i>            |  |

CJA eVoucher | Version 6.10 | AO-SDSO-Training Division | April 2024

Click Create Voucher.

|                                                          | 110 Main Street<br>San Antonio TX 78210 US<br>Phone: 210-477-2344 |
|----------------------------------------------------------|-------------------------------------------------------------------|
| Voucher Assignment *<br>This indicates who will be resp. | OAttorney • Expert                                                |
| Create Voucher                                           |                                                                   |

Notes:

- The expert goes through an approval process. Once approved, an email is sent to the attorney.
- When you select the expert from the **Expert** drop-down list, their information automatically populates.
- If the attorney submitted the voucher for the expert, they must approve the voucher twice—once while sending it for the expert, and again after it appears in the My Active Documents section.

### Step 8

Click the **Services** tab, or click **Next** on the progress bar. In the corresponding fields, enter the date, units, rate, and description. Click **Add**. The entry appears at the bottom of the Services section. Click **Save**.

| Basic Info                                                             | Services           | Exper                  | nses 🕨 Clair                     | m Status 🕨 Do    | cuments         | Confirmati | on            |                       |        |     |
|------------------------------------------------------------------------|--------------------|------------------------|----------------------------------|------------------|-----------------|------------|---------------|-----------------------|--------|-----|
| Service                                                                | es                 |                        |                                  |                  |                 |            |               |                       |        |     |
| Date<br>Service Type<br>Doc.# (ECF)<br>Hours                           | 4/17/2020 *        | Pages<br>at \$152.00   | per hour.                        | Description<br>* |                 |            |               | ٨dd                   | Remove | e . |
| * Required Fields                                                      |                    |                        |                                  |                  |                 |            |               |                       |        |     |
| * Required Fields                                                      | oarticular Header, | drag the col           | umn to this area.                |                  |                 |            |               |                       |        |     |
| * Required Fields To group by a p Service Type                         | oarticular Header, | drag the col           | umn to this area.<br>Description |                  |                 |            |               | Hrs                   | Rate   | Amt |
| * Required Fields To group by a p Service Type                         | particular Header, | drag the col<br>Date 🔺 | umn to this area.                | (Empty           | )               |            |               | Hrs                   | Rate   | Amt |
| Required Fields     To group by a p     Service Type     No data to pa | ginate <>          | drag the col           | umn to this area.<br>Description | (Empty           | )<br>Go to page | :          | View items pe | <b>Hrs</b><br>er page | Rate   | Amt |

Click the **Expenses** tab, or click **Next** on the progress bar. In the corresponding fields, enter the date, expense type, description, and miles. Click **Add**. The entry now appears in the Expense Type column. Click **Save**.

| Basic Info        | Services           | Experies      | ises 🕨 Claim      | Status Doci | Iments Confirmation |                  |                     |
|-------------------|--------------------|---------------|-------------------|-------------|---------------------|------------------|---------------------|
| Expens            | ses                |               |                   |             |                     |                  |                     |
| Date              | 4/17/2020          | * 🇰           |                   | Description |                     |                  | *                   |
| Expense Type      |                    |               | *                 |             |                     |                  |                     |
| Miles             |                    | at \$0.575 pe | mile.             |             |                     |                  | *                   |
| Amount            |                    |               |                   |             |                     | Add R            | emove               |
|                   |                    |               |                   |             |                     |                  |                     |
| * Required Fields |                    |               |                   |             |                     |                  |                     |
| To group by a p   | oarticular Header, | drag the col  | umn to this area. |             |                     |                  |                     |
| Expense Type      |                    | Date 🔺        | Description       |             |                     | Mile R           | ate Amt             |
|                   |                    |               |                   | (Empty)     |                     |                  |                     |
| No data to pa     | iginate < >        |               |                   |             | Go to page: View it | tems per page: 1 | <u>10 25 50 100</u> |
| « First <         | Previous           | xt > L        | ast »             | Save        | Delete Draft        | Au               | udit Assist         |

#### Step 10

Click the **Claim Status** tab, or click **Next** on the progress bar. Enter the start and end dates, making sure to select the earliest date of services and expenses as the start date. In the Payment Claims section, click the appropriate radio button, and then click **Save**.

| Basic In      | fo Services             | Expenses                    | laim Status | Documents | Confirmation | _            |
|---------------|-------------------------|-----------------------------|-------------|-----------|--------------|--------------|
| Clain         | n Status                |                             |             |           |              |              |
| Start D       | ate                     | *                           |             | End Date  | *            |              |
|               |                         |                             |             |           |              |              |
| Paym          | ent Claims *            |                             |             |           |              |              |
| O Fin         | al Payment              |                             |             |           |              |              |
| O Int         | erim Payment            | (payment #)                 |             |           |              |              |
| O Sup         | plemental Payment       |                             |             |           |              |              |
| O wit         | hholding Return Paym    | ient                        |             |           |              |              |
| ** Remi       | nder: Please select the | e appropriate claim status. |             |           |              |              |
| * Required Fi | elds                    |                             |             |           |              |              |
| « First       | < Previous Next         | t > Last »                  | Save        | ]         | Delete Draft | Audit Assist |

CJA eVoucher | Version 6.10 | AO-SDSO-Training Division | April 2024

#### Notes:

- Final payment is requested after all services have been completed.
- Interim payment allows for payment in segments, but each court's practice may differ. If using this type of payment, indicate the number of this request payment.
- After the final payment number has been submitted, supplemental pay may be requested due to a missed or forgotten receipt.
- At the end of the case, to request return payment of withheld funds, click the **Withholding Return Payment** radio button on a blank CJA-21.

### Step 11

Click the **Documents** tab, or click **Next** on the progress bar. To add an attachment, click **Browse** to locate your file, and then enter a description of the attachment. Click **Upload**. The attachment and description are added to the voucher and appear in the Description column. Click **Save**.

| Basic Info  | Services        | Expenses     | Claim St     | atus | Document | s ⊨ Co | onfirmation | -      |            |
|-------------|-----------------|--------------|--------------|------|----------|--------|-------------|--------|------------|
| Suppor      | ting Doc        | uments       | 5            |      |          |        |             |        |            |
| File Uploa  | d (Only Pdf fil | es of 10MB s | size or less | :!)  |          |        |             |        |            |
| File        | C:\Users\Jai    | neLongoria\l | Browse       | ]    |          |        |             |        |            |
| Description | Document        |              |              |      |          |        |             |        |            |
|             |                 |              |              |      |          |        |             | U      | pload      |
| Description |                 |              |              |      |          |        |             | Delete | View       |
| Document    |                 |              |              |      |          |        |             | Delete | View       |
|             |                 |              |              |      |          |        |             |        |            |
| « First < P | revious Next >  | Last »       |              | Save |          | Dele   | te Draft    | Au     | dit Assist |

Note: All documents must be submitted in PDF format and must be 10 MB or less.

Click the **Confirmation** tab, or click **Next** on the progress bar. In the **Public/Attorney Notes** field, you can include any notes to the court. Select the check box to swear to and affirm the accuracy of the authorization, which automatically time stamps it. Click **Submit**.

| Confirmation                                                                                                    |                                                                                                    |                                                                                                    |                                                                                                    |                                                                                                    |                                                                                                    |  |
|----------------------------------------------------------------------------------------------------|----------------------------------------------------------------------------------------------------|----------------------------------------------------------------------------------------------------|----------------------------------------------------------------------------------------------------|----------------------------------------------------------------------------------------------------|----------------------------------------------------------------------------------------------------|--|
| . CIR/DIST/DIV.CODE                                                                                                    | 2. PERSON REPRESENTED                                                                                                    |                                                                                                    |                                                                                                    | VOUCHER NU                                                                                                    | MBER                                                                                                    |  |
| 101                                                                                                    | Jebediah Branson                                                                                                    |                                                                                                    | IDED                                                                                                    | 6 OTHER DET/DEF NUMBER                                                                                                    |                                                                                                    |  |
| 1:14-CR-08805-1-AA                                                                                                    |                                                                                                    |                                                                                                    |                                                                                                    |                                                                                                    |                                                                                                    |  |
| 7. IN CASE/MATTER OF(Case Name)<br>8. PAYMENT CATEGORY<br>Felony (including pre-trial diversi                                                                                                    |                                                                                                    | 9. TYPE PERSON REPRESENTED                                                                                                    |                                                                                                    | 10. REPRESENTATION TYPE                                                                                                    |                                                                                                    |  |
| JSA v. Branson                                                                                                    | of alleged felony)                                                                                                    | Adult Defendant                                                                                                    |                                                                                                    | Criminal Ca                                                                                                    | se                                                                                                    |  |
| 11. OFFENSE(S) CHARGED<br>5:1825.F INSPECTION VIOLAT                                                                                                    | ION PENALTIES                                                                                                    |                                                                                                    |                                                                                                    |                                                                                                    |                                                                                                    |  |
| 2. ATTORNEY'S STATEMENT<br>as the Attorney for the nerson represented abo                                                                                                    | ve. I hereby affirm that the services requested are nec                                                                                                    | essary for adequate representatio                                                                                                    | n. I hereby reques                                                                                                |                                                                                                    |                                                                                                    |  |
| Authorization to obtain the service. Estimate                                                                                                    | nted compensation: \$1000.00                                                                                                    | ,,,                                                                                                    |                                                                                                    |                                                                                                    |                                                                                                    |  |
| Approval of services already obtained to b                                                                                                    | e paid for by the United States from the Defender Ser                                                                                                    | vices Appropriation.                                                                                                    |                                                                                                    |                                                                                                    |                                                                                                    |  |
| ignature of Attorney                                                                                                    |                                                                                                    |                                                                                                    |                                                                                                    |                                                                                                    |                                                                                                    |  |
| Andrew Anders<br>10 Main Street                                                                                                    |                                                                                                    |                                                                                                    |                                                                                                    |                                                                                                    |                                                                                                    |  |
| an Antonio TX 78210                                                                                                    |                                                                                                    |                                                                                                    |                                                                                                    |                                                                                                    |                                                                                                    |  |
| Phone: 210-833-5623<br>Cell phone: 210-555-1234                                                                                                    |                                                                                                    |                                                                                                    |                                                                                                    |                                                                                                    |                                                                                                    |  |
| mail: lisa_ornelas@aotx.uscourts.                                                                                                    | gov                                                                                                    |                                                                                                    |                                                                                                    |                                                                                                    |                                                                                                    |  |
| 3. DESCRIPTION AND JUSTIFICATION                                                                                                    | FOR SERVICES(See instructions)                                                                                                    | 14. TYPE OF SERVICE PRO                                                                                                    | OVIDER                                                                                                    |                                                                                                    |                                                                                                    |  |
|                                                                                                    | 01 Investigator                                                                                                    |                                                                                                    | 15 Other Medical                                                                                                  |                                                                                                    |                                                                                                    |  |
| 5 COURT ORDER                                                                                                    | COURT ORDER                                                                                                    |                                                                                                    |                                                                                                    | 16 Voice/Au                                                                                                    | lio Analyst                                                                                                    |  |
| inancial eligibility of the person represented h                                                                                                    | CURT ORDER<br>cial eligibility of the person represented having been established by the court's satisfaction. the                                                                                                    |                                                                                                    | 03 Psychologist     04 Psychologist                                                                               |                                                                                                    | 17 Hair/Fiber Expert     18 Computer                                                                                                    |  |
| uthorization requested in item 12 is hereby gra                                                                                                    | inted.                                                                                                    | <ul> <li>05 Polygraph</li> </ul>                                                                                                    | □ 05 Polygraph (Hard                                                                                              |                                                                                                    |                                                                                                    |  |
| ignature of Presiding Judge or By Order of th<br>Albert Albertson                                                                                                    | ature of Presiding Judge or By Order of the Court<br>bert Albertson                                                                                                    |                                                                                                    |                                                                                                    | 19 Paralegal Services     20 Legal Analyst/Completant                                                                                                    |                                                                                                    |  |
| late of Order N<br>13/04/2014                                                                                                    | unc Pro Tunc Date                                                                                                    | 07 Fingerprint Analyst     08 Accountant                                                                                                    |                                                                                                    | 20 Legal Analyst/Consultant 21 Jury Consultant                                                                                                    |                                                                                                    |  |
| Repayment □ YES ≥ NO                                                                                                    |                                                                                                    | 09 CALR (Westlaw/Lexis, etc.)                                                                                                    |                                                                                                    | 22 Mitigation Specialist                                                                                                    |                                                                                                    |  |
|                                                                                                    |                                                                                                    | ☑ 10 Chemist/Toxicologist                                                                                                    |                                                                                                    | 23 Duplication<br>24 Others (Sec.)                                                                                                    | n Services                                                                                                    |  |
|                                                                                                    |                                                                                                    | 11 Ballistics                                                                                                    |                                                                                                    | 24 Other (Sp<br>25 Litigation                                                                                                    | ecity)<br>Support Services                                                                                                    |  |
|                                                                                                    |                                                                                                    | Expert                                                                                                    | xpiosive                                                                                                    | 26 Computer                                                                                                    | Forensics Expert                                                                                                    |  |
|                                                                                                    |                                                                                                    | 14 Pathologist/Medical Examiner                                                                                                    |                                                                                                    |                                                                                                    |                                                                                                    |  |
| NOTES                                                                                                    |                                                                                                    |                                                                                                    |                                                                                                    |                                                                                                    |                                                                                                    |  |
| Abraham Astley                                                                                                    |                                                                                                    |                                                                                                    |                                                                                                    |                                                                                                    |                                                                                                    |  |
| CLAIMS FOR SER<br>16. SERVICES AND EXPENSES                                                                                                    | AMOUNT CLAIMED                                                                                                    | ADJUS                                                                                                    | FOR COUR<br>STED AMOUNT                                                                                           | REVIEW                                                                                                    |                                                                                                    |  |
| <ol> <li>Compensation</li> <li>Traval Expanses (ladging narking med)</li> </ol>                                                                                                    | \$0.00                                                                                                    |                                                                                                    | \$0.00                                                                                                    |                                                                                                    |                                                                                                    |  |
| ulleage, etc.)                                                                                                    | ~ \$0.00<br>\$0.00                                                                                                    |                                                                                                    | \$0.00                                                                                                    |                                                                                                    |                                                                                                    |  |
| GRAND TOTALS                                                                                                    | \$0.00                                                                                                    |                                                                                                    | 0.0                                                                                                    |                                                                                                    |                                                                                                    |  |
| (CLAIMED AND ADJUSTED)<br>17. PAYEE'S NAME                                                                                                    |                                                                                                    |                                                                                                    |                                                                                                    |                                                                                                    |                                                                                                    |  |
| Abraham Astley TIN: XX-XXXX                                                                                                    | XXX                                                                                                    | Final Payment                                                                                                    |                                                                                                    |                                                                                                    |                                                                                                    |  |
| 10 Marine Charact                                                                                                    |                                                                                                    |                                                                                                    |                                                                                                    |                                                                                                    |                                                                                                    |  |
| 10 Main Street<br>an Antonio TX 78210 US                                                                                                    |                                                                                                    | <ul> <li>Interim Payment (# )</li> <li>Supplemental Payment</li> </ul>                                                                                                    |                                                                                                    |                                                                                                    |                                                                                                    |  |
| 10 Main Street<br>an Antonio TX 78210 US<br>'hone: 210-555-3434                                                                                                    |                                                                                                    | Interim Payment (# )     Supplemental Payment     Withholding Payment (                                                                                                    | ·) (Total)                                                                                                    |                                                                                                    |                                                                                                    |  |
| 10 Main Street<br>ian Antonio TX 78210 US<br>hone: 210-555-3434<br>LAIMANT'S CERTIFICATION FOR PE<br>how by certific the shows daim is for persistent                                                                                                    | RIOD OF SERVICE: FROM 04/20/2020 TO 04/                                                                                                    | Interim Payment (# )     Supplemental Payment     Withholding Payment ( 20/2020                                                                                                    | -) (Total)                                                                                                    | other searce for the                                                                                                    | se services.                                                                                                    |  |
| 10 Main Street<br>lan Antonio TX 78210 US<br>Phone: 210-555-3434<br>:LAIMANT'S CERTIFICATION FOR PE<br>hearby certify that the above chain is for services r<br>Signature of Claimant/Payee:                                                                                                    | RIOD OF SERVICE: FROM 04/20/2020 TO 04/2<br>indexed and is cereet, and that I have not usuaght or receive<br>Date:                                                                                                    | Interim Payment (# )     Supplemental Payment     Withholding Payment ( 20/2020 d payment (compensation or anythin)                                                                                                    | • <b>) (Total)</b><br>g of value) from any                                                                        | other source for the                                                                                                    | se services.                                                                                                    |  |
| 10 Main Street<br>an Antonio TX 78210 US<br>hone: 210-555-3434<br>LAIMANTS CERTIFICATION FOR PER-<br>likely centry that he above chain is for service a<br>Signature of ClaimantPayee:<br>IS. CERTIFICATION OF ATTORNEY 11                                                                                                    | RIOD OF SERVICE: FROM 04/20/2020 TO 04/2<br>endered and in correct, and flat I have not sought or receive<br>Date:<br>introby certify that the services were rendered for                                                                                                    | Interim Payment (# )     Supplemental Payment ( Withholding Payment ( 20.2020 d payment (compensation or anythin this case.                                                                                                    | r) <b>(Total)</b><br>g of value) from any                                                                         | other source for the                                                                                                    | ne services.                                                                                                    |  |
| 10 Main Street<br>an Antonio TX 78210 US<br>Phone: 210-555-3434<br>:LAIMANT'S CERTIFICATION FOR FE<br>lowely could find the above data is for enclose r<br>Signature of CalimantPayse<br>is. CERTIFICATION OF ATTORNEY 11<br>ignature of Attorney:<br>Jate Signed:                                                                                                    | RIOD OF SERVICE: FROM 04/20/2020 TO 04/2<br>endered and is cereer; and fast have net sought or receive<br>Date:<br>arreby certify that the services were rendered for                                                                                                    | Interim Payment (#)     Supplemental Payment     Withholding Payment ( 20/2020 d payment (compensation or anythin this case.                                                                                                    | r) (Total)<br>g of value) from any                                                                                | other source for the                                                                                                    | ne services.                                                                                                    |  |
| 10 Main Street<br>an Antonio TX 78210 US<br>hone: 210-555-3434<br>LAIMANTS CERTIFICATION FOR PE<br>bendy cently has had above data is for anches a<br>Signature of ClaimantPayee:<br>a CERTIFICATION OF ATTORNEY TI<br>ignature of Attorney:<br>ate Signed:                                                                                                    | RIOD OF SERVICE: FROM 64/20/2020 TO 84/4<br>endered and in entropy, and faul have not awayle or receive<br>Date:<br>sereby certify that the services were readered for<br>APPROVED FOR PAYM                                                                                                    | Interim Payment (*)     Supplemental Payment     Withholding Payment ( 202028     d payment (compessation or anythin     this case.  ENT - COURT USE O                                                                                                    | •) (Total)<br>g of value) from any<br>NLY                                                                         | other source for the                                                                                                    | se services.                                                                                                    |  |
| 10 Main Street<br>an Antonio X7 8210 US<br>hone: 210-555-3434<br>LAIMATYS CERTIFICATION FOR FE<br>Howby cotfly at the social as for arcker of<br>Signature of Claimant Payee:<br>8 CERTIFICATION OF ATTORNEY 11<br>ignature of Attomey:<br>Jate Signed:<br>9 TOTAL COMF.                                                                                                    | ROD OF SERVICE. TROM 6420/2020 TO 642<br>enderst and in tensors, and fast these set length or machine<br>bate:<br>Servicy certify that the services were readered for<br><u>APPROVED FOR PAYME</u><br>20. TRAVEL EXPENSES                                                                                                    | Interim Payment (*)     Supplemental Payment     Withholding Payment ( 20/2020     d payment (compessation or anythin     this case.  ENT - COURT USE OF 21. OTHER EXPENSES                                                                                                    | r) (Total)<br>g of value) from any<br>NLY                                                                         | other source for the<br>22. TOTAL AX                                                                                                    | ne services.                                                                                                    |  |
| 10 Main Street<br>an Antonio IX 78210 US<br>hone: 210-555-3434<br>LAIMAY'S CERTITICATION FOR FE<br>landy could be its absort data in the orienter<br>Signature of Claimant Payse:<br>State Signed:<br>9. TOTAL COMP.                                                                                                    | RIOD OF SERVICE: FROM 04/20/2020 TO 04/2<br>united and in structs, and that have not sought a traction<br>Date:<br>ascedur certify that the services were readered for<br>APPROVED FOR PAYME<br>10. TRAVIE LEVENSES<br>20 these services does not exceed the structory magine                                                                                                    | Interim Payment (#)     Supplemental Payment     Withholding Payment (~ 202020     depresent (compensation or anythin this case.  ENT - COURT USE OI     DOTHER EXPENSES     unu, or prior nutborization was o                                                                                                    | ) (Total)<br>g of value) from any<br>NLY                                                                          | other source for the                                                                                                    | ne services.                                                                                                    |  |
| 10 Main Street<br>an Antonio TX 78210 US<br>home: 210-555-3434<br>LALMAY'S CERTIFICATION FOR FE-<br>lendy could be the above cleans to be created FS<br>loggingstater of Claimmant Payree.<br>Signature of Altomey:<br>Atte Signed:<br>9. TOTAL COMP.<br>0. ■ Elder that can deschafting express?<br>Dire subscratte was no strated<br>(scaladle general) generation.                                                                                                    | RIOD OF SERVICE: FROM 04/20/2020 TO 04/2<br>induced and in entropy, and that have not sought errority<br>Date:<br>airedy certify that the services were readered for<br>APPROVED FOR PAYME<br>20 TRAVEL EXPENSES<br>21 Ones service does not opcode the statutory magine<br>torin the atterets of partice the Court fluids that time<br>story anguingm.                                                                                                    | laterim Payment (#)     Supplemental Payment     Withholding Payment (~ 202020     dipsyment (compensation or anythin this case.  ENT - COURT USE OI     DI. OTHER EXPENSES     uum, or prior nuthorization was o     by procurement of these necessar                                                                                                    | ) (Total)<br>g of value) from any<br>NLY<br>btained.<br>ry services could n                                       | other source for the<br>22. TOTAL AN<br>ot await prior aut                                                                                                    | se services.<br>TT. APPR./CERT.<br>horization, even though th                                                                                                    |  |
| 10 Main Street<br>an Antonio TX 78210 US<br>fhome: 210-555-3434<br>LALMAYT SCETTITCATION FOR PE-<br>bedy setting that the above data is the surviver<br>Signature of Claimant Payve:<br>Signature of Claimant Payve:<br>Jate Signate:<br>3 TOTAL COMP.<br>3 OTAL COMP.                                                                                                    | RIOD OF SERVICE. IROM 6420/2020 TO 642<br>endered and in context, and flat there are length or reactive<br>bate:<br>arethy certify that the services were readered for 1<br>APPROVED FOR PAYME<br>20 TRAVEL EXPENSES<br>of these services does not exceed the standary maxim<br>but in the attents of patice the Court flats that time<br>story magazines.                                                                                                    | laterim Payment (#)     Supplemental Payment (>>>>>>>>>>>>>>>>>>>>>>>>>>>>>>>>>>>>                                                                                                    | ) (Total)<br>g of value) from any<br>NLY<br>btained.<br>ry services could n                                       | other source for the<br>22. TOTAL AN<br>ot await prior aut                                                                                                    | ne services.<br>TT. APPR/CERT.                                                                                                    |  |
| 10 Main Street<br>an Antonio TX 78210 US<br>hone: 210-555-3434<br>LAIMAT'S CERTIFICATION FOR PE<br>heady seen of the time above share is for another<br>Signature of Claimmant Payse:<br>Signature of Claimmant Payse:<br>9 TOTAL COMP.<br>9 TOTAL COMP.<br>9 DOTAL COMP.<br>9 Determinenties was not obvious<br>operating expenses/ species/                                                                                                    | REOD OF SERVICE: IROM 04/20/2010 04/20<br>and and an and that have not angle in tensive<br>bate:<br>Service certify that the services were readered for<br>APPROVED FOR PAYM<br>10. TRAVELEXPENSES<br>of class networks does not opcould be attaining maxim<br>how in the attenest of puttice the Court fluck that time<br>showy maximum<br>partners of Preciding Judge                                                                                                    | laterim Payment (#)     Supplemental Payment (~                                                                                                    | ) (Total)<br>g of value) from any<br>NLY<br>btained.<br>y services could n<br>Date                                | other source for the<br>22. TOTAL AX<br>ot await prior aut                                                                                                    | ne services.<br>IT. AFFR./CERT.<br>horization, even though the<br>Judge Code                                                                                                    |  |
| 10 Main Street<br>an Antonio IX 78210 US<br>hone: 210-555-3434<br>LAIMAY'S CERTIFICATION FOR FE<br>bardy cerd for its also edua is for avoicer<br>Signature of Claimant Payse:<br>Signature of Claimant Payse:<br>Description of Attorney:<br>20 OTAL COMP.                                                                                                    | RIOD OF SERVICE: FROM 04/20/2020 TO 04/2<br>united and in structs, and that have not sought a tractive<br>Date:<br>servicy certify that the services were rendered for<br>APPROVED FOR PAYME<br>10: TRAVIELENESS<br>of these services does not exceed the structory magine<br>matters of Preciding Judge<br>DE TRAVIELENESS                                                                                                    | String Prymet (*)     Supplemental Prymet     Without Prymet (~)     Without Prymet (~)     Without Prymet (~)     Without Prymet (~)     Without Prymet (~)     Without Prymet (~)     Without Prymet (~)     Without Prymet (~)     Without Prymet Prymet (~)     Without Prymet Prymet Pr | ) (Total)<br>g of value) from any<br>NLY<br>Petined.<br>yy services could n<br>Date                               | other source for the<br>22. TOTAL AN<br>ot await prior aut                                                                                                    | ne services.<br>IT. APPR./CERT.<br>horization, even though the<br>Judge Code                                                                                                    |  |
| 10 Main Street an Antonio TX 18210 US frame: 210-555-3434 LALMAY'S CERTIFICATION FOR FE bandy certific at it, alway data is be caracter is ginanture of Cataminant Payne: IS CERTIFICATION OF ATTOCKET TI jugnature of Attomey: Date Signed: IS TOTAL COMP. Street and construction of encoding expenses/ percenting expenses/ succeds the an Str L TOTAL COMP.                                                                                                    | RIOD OF SERVICE. FROM 04/20/2010 TO 04/2<br>endered and in context and fluer have not weight or motive<br>pate:<br>aready certify that the services were readered for<br>APPROVED FOR PAYM<br>[20: TRAVELEXPENSES<br>of these services does not exceed the standary maging<br>these services does not exceed the standary maging<br>matter of Freciding Judge<br>[21: TRAVELEXPENSES                                                                                                    | Internet Prepared (*)     Supplemental Prepared     Without Prepared (*)     Without Prepared (*)     Without Prepar | ) (Total)<br>g of value; from any<br>NLY<br>bitained.<br>Date                                                     | other source for the<br>22. TOTAL AN<br>et avait prior aut<br>27. TOTAL AN                                                                                                    | ne services.<br>IT. APPR/CERT.<br>hostzation, even though the<br>Judge Code<br>OONT                                                                                                    |  |
| 10 Main Street an Antonio TX 78210 US fhome: 210-555-3434 LALMAYT SCETTITCATION FOR FE bashy settly at the above data is the nuclear Signature of Claimmant Payne: Signature of Claimmant Payne: (a CENTIFICATION OF ATTORNEY I )ate Signate: (a Charter Claimmant Payne) )ate Signate: (b Claimmant Payne) )ate Signate: (b Claimmant Payne) )ate Signate: (c Claimmant Payne) )ate Signate: (c Claimmant Payne) )ate Signate | RED OF SERVICE. TROM 6420/2020 TO 642     the standard and in context, and that there are longifier treatment     are the standard of the services were readered for     APPROVED FOR PAYM     20 TRAVEL EXPENSES     of these services does not exceed the stathment mustin     toping magnitum     parture of Preciding Judge     D.TRAVEL EXPENSES     FTHE STATUTORY THREESHOLD                                                                                                    | String Prymat (P)     Supplemental Prymat (     Without Prymat (     Without Prymat (     Without Prymat (     Without Prymat (     Without Prymat (     Supplemental Prymat (     Supplemental Prymat (     Supplementa Prymat (     Supplemental Prymat (     Supplemental Prym | ) (Total)<br>g of value) from any<br>NLY<br>bittined.<br>y services could n                                       | 22. TOTAL AX<br>P. TOTAL AX                                                                                                    | re ervier.<br>IT. AFPR-CERT.<br>botization, even though the<br>Judge Code<br>GOUNT                                                                                                    |  |
| 10 Main Street an Antonio IX 78210 US fhome: 210-555-3434 LAIMANT 5 CERTITICATION FOR PE bardy settly due that abse states in the transfere bardy settly due that abse states in the transfere bardy settly due that abse states in the transfere bardy settly due that abse states in the transfere bardy settly due that abse states in the transfere is TOTAL COMP.  State is TOTAL COMP.  State is TOTAL COMP.  State is TOTAL COMP.  State is TOTAL COMP.  State is TOTAL COMP.  States is the transference of the transference of the tr | REOD OF SERVICE: TROM 9420/2020 TO 94.4  Additional and the Theor one angle in converse  and the services was a fault Theor one angle in converse  are they certify that the services were readered for the  APPROVED FOR PAYM  D. TRAVEL EXPENSES  Converse of puttice the Court fluck that time they magimum parture of Preciding Judge  FILE STATUTORY THRESHOLD                                                                                                    | Istina Prymat (P)     Supplemental Prymat (     Without Prymat (     Without Prymat (     Without Prymat (     Without Prymat (     Without Prymat (     Without Prymat (     Information of the Prymat (     Information of the Prymat Prymat (     Information of the Prymat Prymat Prymat Prymat (     Information of the Prymat Prymat Pr | ) (Total)<br>g of value) from any<br>NLY<br>NLY<br>Date                                                           | 22. TOTAL AN<br>et avait prior aut<br>27. TOTAL AN                                                                                                    | IF HYVER.                                                                                                    |  |
| 10 Main Street an Antonio TX 78210 US from: 210-555-3434 LALMAY'S CERTIFICATION FOR PE beaby ordin that the above cleans to be ranked a Signature of Calimant Paynee Beaby and the above cleans to be ranked a Signature of Calimant Paynee B TOTAL COMP. Signature of Calimant Paynee Signature of Calimant Paynee Signature of Chief Judge, Court of Signature of Chief Judge, Court of Signature of Chief Judge, Court of                                                                                                    | RIOD OF SERVICE: FROM 04/20/2020 TO 04/2<br>united and in number and that have not sought a resolve<br>Date:<br>servicy certify that the services were readered for<br>APPROVED FOR PAYME<br>20 TRAVELEXPENDED<br>of these services does not exceed the intuitory magine<br>to a balanteer of practice the Court flack that these<br>matters of Preciding Judge<br>EXTRAVELEXPENSES<br>FIRE STATUTORY THREESHOLD<br>Appeals (or Delegate) D                                                                                                    | Betran Prymate (*)     Spaphonenan Prymate (*)     Withouting Prymate (*)     Withouting Prymate (*)     Withouting Prymate (*)     Withouting Prymate (*)     Betransmitten (*)     Sandard (*)     Sandard (*)     Sand | c) (Total)<br>(Total)<br>NLY<br>NLY<br>NLY<br>Date<br>adge Code                                                   | 22. TOTAL AX<br>P7. TOTAL AX<br>77. TOTAL AX                                                                                                    | re urvier.<br>IT. APPR./CERT.<br>Interfaction, even though the<br>Judge Code<br>OUNT<br>I. Certified For Payment                                                                                                    |  |
| 10 Main Street an Antonio TX 78210 US frome: 210-555-3434 LALMAT'S CERTIFICATION FOR PE bardy could fue the above datase to consider 5 genature of Claimant Payree Jages Signature of Claimant Payree 3 TOTAL COMP.  Signature of Claimant Payree Signature of Claimant Payree Signature Signature of Claimant Payree Signature Signature Si | REOD OF SERVICE. FROM 6420/2020 TO 642     where and in context, and that there are language or machine     are the services were readered for 1     APPROVED FOR PAYM     20 TRAVEL EXPENSES     of these services does not exceed the statutory maxim     tout in the attent of patient de Court flack that time     tout in the attent of patient de Court flack that time     patters of Preciding Judge     ps. TRAVEL EXPENSES     FTHE STATUTORY THREESHOLD     Appendit (or Delegate) D                                                                                                    | Istina Premat (P)     Supplemental Premat (P)     Without Premat (P)     Without Premat (P)     Without Premation and Premation and Premation     Prematic componential of any state     Provide Prematical Prematical Prematea Prematical Pr | ) (Total)<br>g of value) from any<br>NLY<br>baticod.<br>ys services could n<br>Date<br>adge Code                  | P2. TOTAL AX<br>P2. TOTAL AX<br>et avail prior aut<br>P7. TOTAL AX<br>Total Am<br>yel.                                                                                                    | IT. AFFR./CERT.<br>Intrastion, even though the<br>Judge Code<br>IOUNT                                                                                                    |  |
| 10 Main Street an Antonio TX 78210 US fhome: 210-555-3434 LALMANT SCERTITICATION FOR FE handy certify in the above data is be randout s ginanture of Chainmant Payee: IS (Signature of Chainmant Payee) IS (Signature of Chainmant Payee) IS (Signat | REDD OF SERVICE: TROM 14/20/2020 TO 44/2      Trom the internet and that have not singlife a reactive     The transmission of the services were readered for     APPROVED FOR PAYM     STATUEL EXPENSES     Counters of principle due to the transmission     parter of Preciding Judge     PTHE STATUTORY THRESHOLD     Appeal: (or Dategato) D     Attention: The notes: you enter wire                                                                                                    | String Prymet (*)     Supplemental Prymet (*)     Without Prymet (*)     Without Prymet (*)     Without Prymet (*)     Without Prymet (*)     Without Prymet (*)     Without Prymet (*)     Without Prymet (*)     Without Prymet Prymet Pr | ) (Total)<br>g of Valar) from any<br>NLY<br>btained.<br>y services could m<br>Date<br>adge Code<br>xt approval le | ether source for the P2: TOTAL AX ot avail prior aut P7: TOTAL AX P7: TOTAL AX Total An vel.                                                                                                    | ne wrsten.<br>IT. APPRJCERT.<br>horization, even though the<br>Judge Code<br>IOUNT<br>4. Certified For Payment                                                                                                    |  |
| 10 Main Street an Antonio TX 78210 US https://doi.org/10.1006/10.1007 https://doi.org/10.1007 https://doi.org/10.1007 https:// | RIOD OF SERVICE: TROM 04/20/2020 TO 04/2     The internet and that have not conglish receives     Date:     The internet and that have not conglish receives     Date:         APPROVED FOR PAYME         D. TRAVEL EXPENSES     of these startistics were readered for         restarce of Preciding Judge         PS. TRAVEL EXPENSES         FTHE STATUTORY THRESHOLD         Appendix (or Delegate) D         Attention: The notes you enter wi                                                                                                    | Batina Permat (P)     Supplementary Permat     Without Prymat     Without Prymat      Without Prymat      Without Prymat      W | ) (Tstal)<br>g of value) from any<br>NLY<br>Date<br>adge Code                                                     | ether source for the<br>22. TOTAL AX<br>et await prior aut<br>27. TOTAL AX<br>Total Ax<br>Yel.                                                                                                    | re services.<br>IT. APFR./CERT.<br>Interfaction, even though the<br>Judge Code<br>IOUNT<br>4. Certified For Payment                                                                                                    |  |
| 10 Main Street an Antonio TX 78210 US https://doi.org/10.1006/10.1007 https://doi.org/10.1007 https://doi.org/10.1007 https:// | RIOD OF SERVICE. FROM 6420/2020 TO 642     where an increase, and flat there are sneight or marking     are the services were readered for 1     APPROVED FOR PAYME     20 TRAVEL EXPENSES     of these services does not speed the intrinser marking     to in the attent of spinote de Court flack that time     tanty magnitume     parters of Preciding Judge     ps. TRAVEL EXPENSES     F THE STATUTORY THREESHOLD     Appeals (or Delegate)     Delegate)                                                                                                    | Istina Premat (P)     Supplemental Premat (P)     Without Premat (P)     Without Premation and Premation and Premation and Premation and Premation and Premation and Premation and Premation and Premation and Premation and Premation and Prematical Prematical Pr | ) (Total)<br>g of value) from any<br>NLY<br>beined<br>y services could n<br>Date<br>adgs Code                     | 22. TOTAL AX<br>23. TOTAL AX<br>44. Constant of avail prior aut<br>27. TOTAL AX<br>27. TOTAL AX<br>29. TOTAL AX<br>20. Constant of a state of a state of a | IT. AFFR. CERT.<br>IT. AFFR. CERT.<br>Judge Code<br>GOUNT<br>4. Certified For Payment                                                                                                    |  |
| 10 Main Street an Antonio TX 78210 US fhome: 110-555-3434 LALMANT 5 CERTIFICATION FOR FE heady settly in the above data is be avoided a signature of Claimmar Payee: Is CENTIFICATION OF ATTORNEY T jate Signate: Is TOTAL COMP. Is Of the the cost (reinleding express) Is TOTAL COMP. Is FAVMENT APPROVED IN EXCESS O Signature of Chief Judge, Court of Public/Attorney Notes                                                                                                    | BOD OF SERVICE. TROM 14/20/203 TO 4/2     Trom 16 in context, and that there includes and into these includes and the theorem includes the services were readered for     APPROVED FOR PAYM     20 TRAVEL EXPENSES     Court finds that time     that y magimum.     Parter of Preciding Judge     PTHE STATUTORY THREESHOLD     Appendi (or Delegato) D     Attention: The notes you enter wi                                                                                                    | String Prymat (P)     Sypheneral Prymat (P)     Without Prymat (                                                                                                    | ) (Total)<br>g of value) from any<br>NLY<br>betaned.<br>y services could a<br>Date<br>adge Code<br>at approval le | other source for the<br><b>P2: TOTAL AX</b><br><b>P7: TOTAL AX</b><br><b>TOTAL AX</b><br><b>TOTAL AX</b>                                                                                                    | ne services.<br>T. APPRJCERT.<br>hotization, even though the<br>Judge Code<br>IOUNT<br>4. Certified For Payment                                                                                                    |  |
| 10 Main Street sin Antonio TX 78210 US hone: 210-055-3434 LALMAY'S CERTIFICATION FOR FE bendy could be the above dense is the oraclese for bendy could be the above dense is the oraclese for ginantice of Antomery: Date Signated: IS TOTAL COMP. IS PAYMENT APPROVED IN EXCESS O Signature of Chief Judge, Court of Public/Attorney Notes                                                                                                    | REOD OF SERVICE: TROM 94/20/2010 04/4     Advanced in the trace on angle in termine     Date:                                                                                                    | Istina Premat (P)     Supplemental Premat (P)     Without Premat (P)     Without Premat (P)     Without Prematine Prematine Prematine     Bar of the Prematine Prematine     Bar of the Prematine     Bar of the Prematine     Bar of the Premat of the Prematine     Bar of the Premat of the Premat of the Prema | ) (Total)<br>g of value) from any<br>NLY<br>bitined.<br>y service could n<br>Date<br>agge Code                    | other source for the<br>22. TOTAL AX<br>ot avait prior auf<br>P7. TOTAL AX<br>Total An<br>Yel.                                                                                                    | re services.<br>TT. APPER/CERT.<br>Independent for the service of the service of the |  |
| 10 Main Street an Antonio XT 8210 US from: 210-055-3434 LALMAY'S CERTIFICATION FOR FE bardy certification and the second and a be careful to bardy certification and the second and a be careful to bardy Signature of Caloman Payses I CERTIFICATION OF ATTOCKET T ignature of Advances I CERTIFICATION OF ATTOCKET T ignature of Advances I CERTIFICATION OF ATTOCKET T ignature of Advances I CERTIFICATION OF ATTOCKET T ignature of Advances I CERTIFICATION OF ATTOCKET T ignature of Advances I CERTIFICATION OF ATTOCKET T ignature of Advances I CERTIFICATION OF ATTOCKET T ignature of Advances I CERTIFICATION OF ATTOCKET T ignature of Advances I CERTIFICATION OF ATTOCKET T ignature of CAloma I CERTIFICATION I Signature of CAloma I Signature of Chief Judge, Court of Public/Attorney I Superar and affirm the I CERTIFICATION I CERTIFICATION I CERTIFICA | RIOD OF SERVICE. FROM 6420/2020 TO 642 where and in contents and flat there are snapple or resolve and the services were readered for 1 APPROVED FOR PAYM 20. TRAVEL EXPENSES of these services does not quoted the intuitory maxim thery supplement. pasture of Preciding Judge pasture of Preciding Judge pasture of Preciding Preciding Preciding Preciding Preciding Preciding Preciding Preciding Preciding Preciding Preciding Preciding Preciding Preciding Pr | latin Premat (P)     Supplemental Premat (P)     Without Premat (P)     Without Premat (P)     Without Prematine and Prematine and Premat | ) (Total)<br>ga of value) from any<br>NLY<br>Valued<br>y services could n<br>Date                                 | 27. TOTAL AX<br>27. TOTAL AX<br>27. TOTAL AX<br>Total An<br>vvel.                                                                                                    | IT. AFFR/CERT.<br>In AFFR/CERT.<br>Judge Code<br>Judge Code<br>COUNT                                                                                                    |  |
| 10 Main Street an Antonio TX 78210 US home: 210-555-3434 LALMAY'S CERTIFICATION FOR PE bedwy work of a the above datase is the nuclear Signature of Chainmant Payree 3 TOTAL COMP. 3 TOTAL COMP. 3 TOTAL COMP. 4 TOTAL COMP. 5 FATMENT APPROVED IN EXCESS O Signature of Chain Judge, Court of 5 Signature of Chain Judge, Court of 5 Signature of Chain Judge, Court of 5 Signature of Chain Judge, Court of 5 Unblic/Attorney 1 Swear and affirm the Date: 4/20/2020 21:27:3                                                                                                    | REDD OF SERVICE. TROM 6420/2020 TO 642     return to restore and that there are longifier transition     and the instance, and that there are longifier transition     are transition of the services over readered for     APPROVED FOR PAYM     20 TRAVELEXPENSES     of these services does not exceed the transmitter     parters of Preciding Judge     parters of Preciding Judge     parters     parters of Preciding Judge     parters     parters of Preciding Judge     parters     parters     p      | latin Premat (P)     Supplemental Premat (P)     Without Premat (P)     Without Premat (P)     Without Premat (P)     Premat (P)     Pre | ) (Total)<br>g of value) from any<br>NLY<br>Extinct.<br>y services could n<br>Date<br>adge Code                   | other source for the<br>22. TOTAL AX<br>et avail peice aut<br>P7. TOTAL AX<br>Total An<br>wel.                                                                                                    | IT. APPR.CERT.<br>IT. APPR.CERT.<br>bottation, even though the<br>Judge Code<br>OUNT<br>4. Certified For Payment<br>Submit                                                                                                    |  |

A confirmation screen appears, indicating the previous action was successful and the voucher has been submitted. Click the **Home Page** link to return to the home page. Click the **Appointment Page** link if you wish to create an additional document for this appointment.

| Success<br>Your voucher has been submitted for payment. You will receive a notification if we need more details. |
|----------------------------------------------------------------------------------------------------|
| Please keep the following voucher number for your own records:                                                   |
| 0101.0000154                                                                                                    |
| Park tay                                                                                                    |
| Home Page<br>Appointment Page                                                                                    |